UNIVERSIDAD

Biblioteca y Recursos Digitales **CREA** 

# Cómo ingresar a ODILO

### DEntramos a <u>biblioteca.uniacc.cl</u> y cliqueamos en los recuadros de Bibliotecas Digitales o de Bases de Datos.

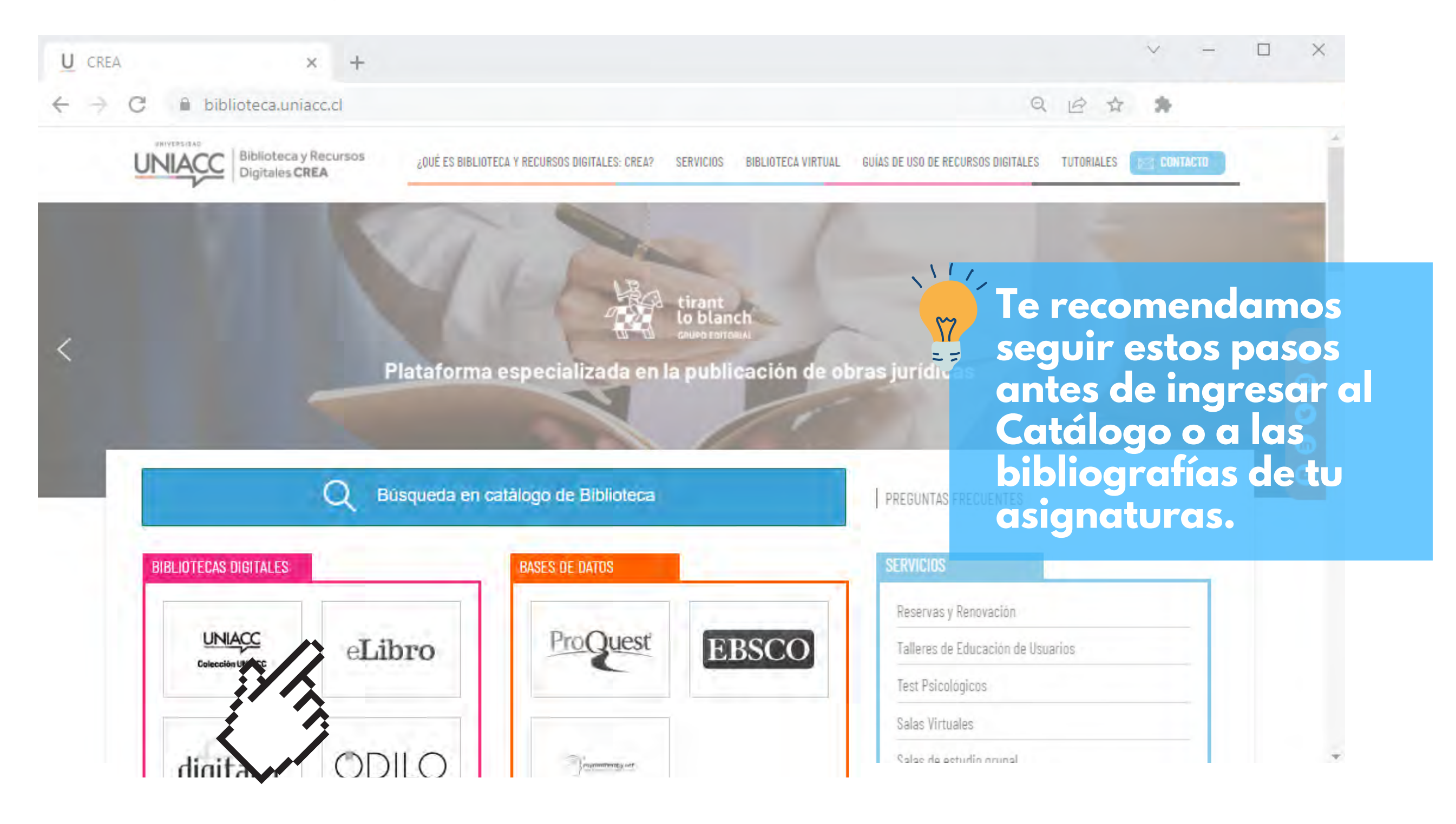

2 Se te direccionará al Portal de Acceso donde debes ingresar con tu usuario y clave de la Universidad

Si no recuerdas tu clave, puedes entrar al <u>Portal de</u>

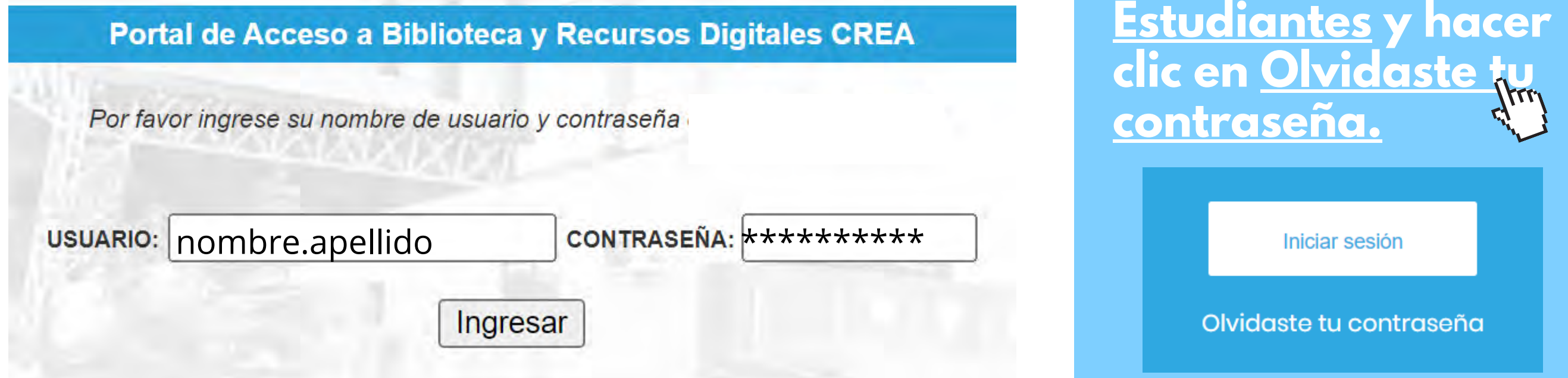

En el Portal, seleccionamos Odilo en el listado de plataformas.

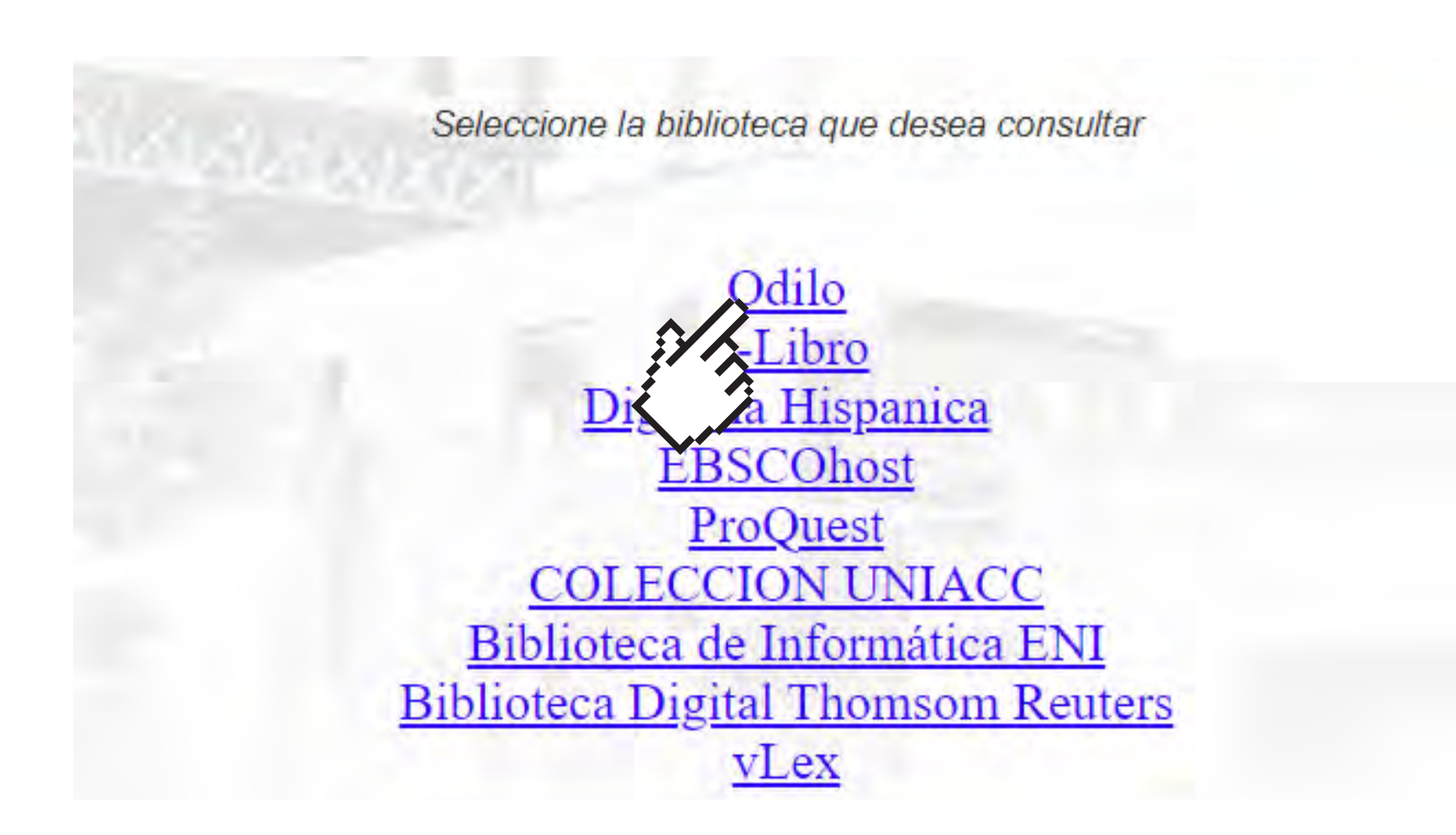

En la página principal, podrás navegar por las distintas categorías de la colección de Odilo, también podrás usar el buscador, ubicado en la parte superior derecha de la pantalla.

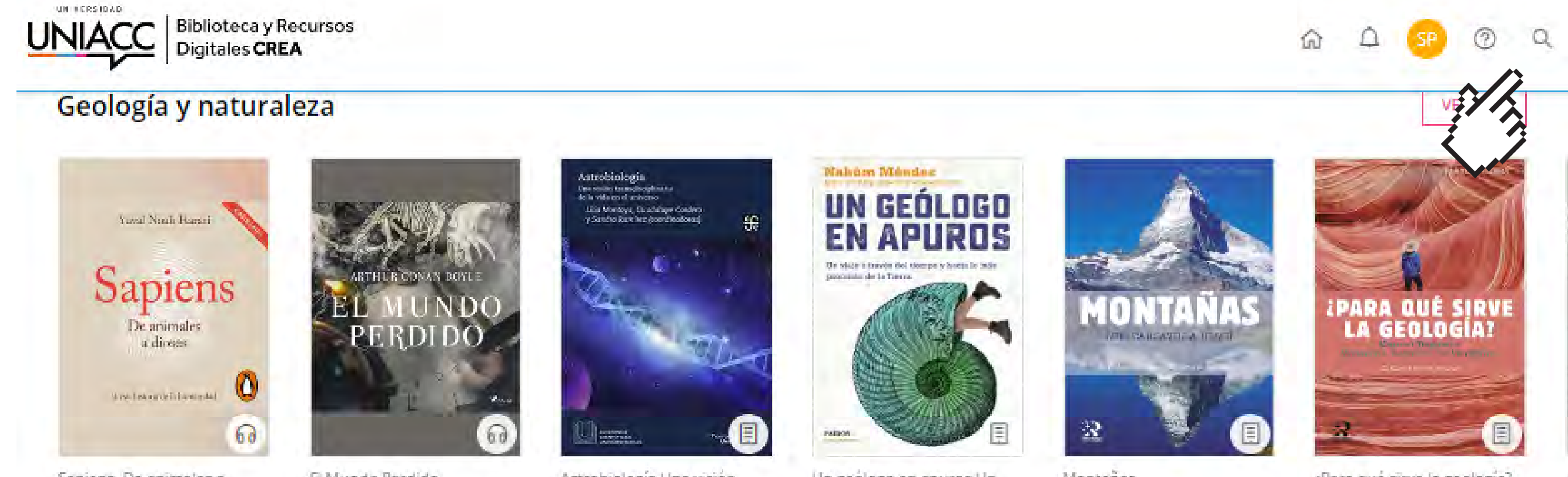

Sapiens. De animales a dioses (Castellano)

3

El Mundo Perdido

Astrobiología Una visión transdisciplinaria de Un geólogo en apuros Un viaje a través del tie

Montañas

¿Para qué sirve la geología? El idioma de las presi

### 5 En este buscador podrás ingresar las palabras clave y usar distintos filtros como materias, autores, editoriales y años.

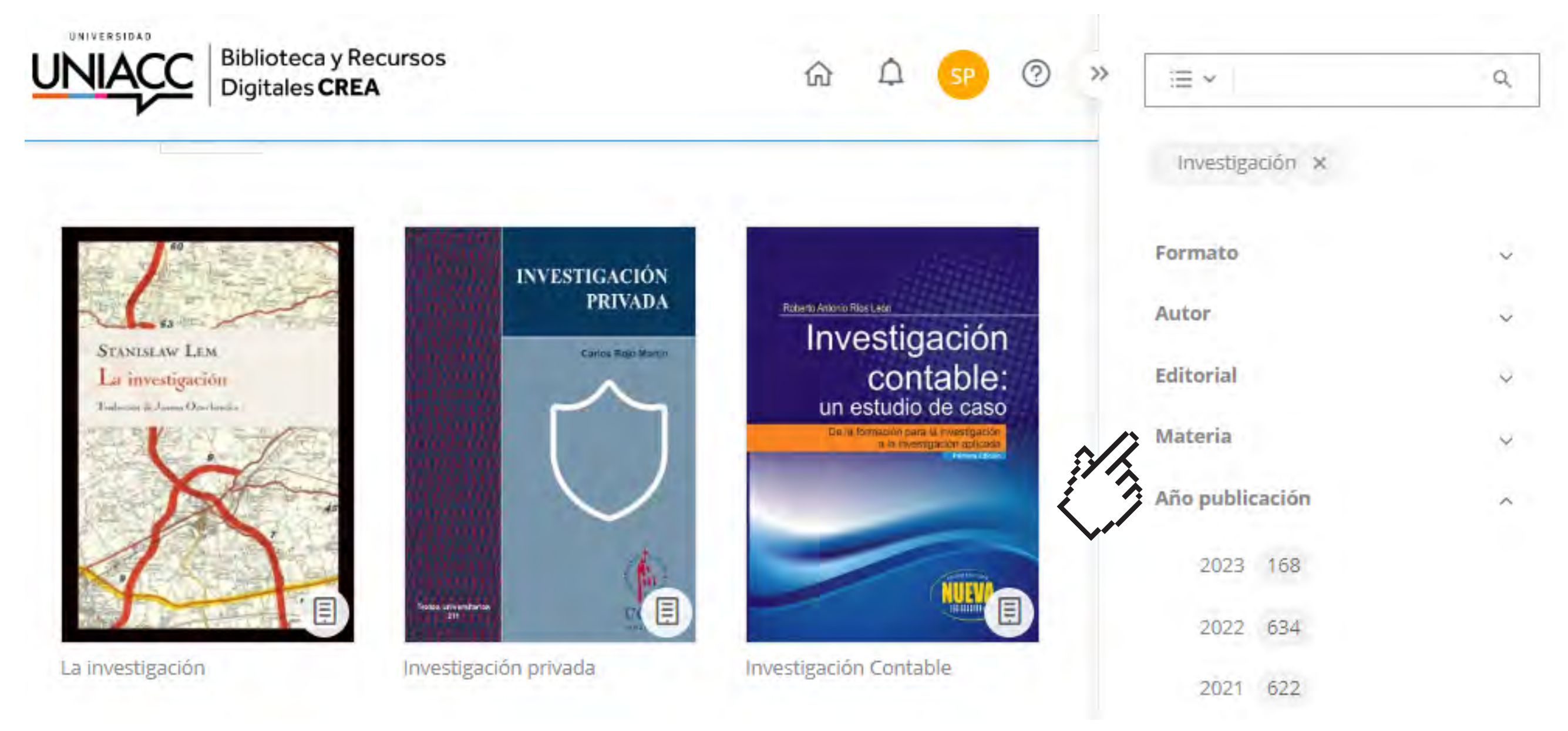

### Si encuentras el título que buscabas o que te interesa revisar, debes hacer clic en su título o portada.

## Dentro del texto, encontrarás el perfil del libro con su descripción y el botón de Prestar para que puedas acceder a sus contenidos.

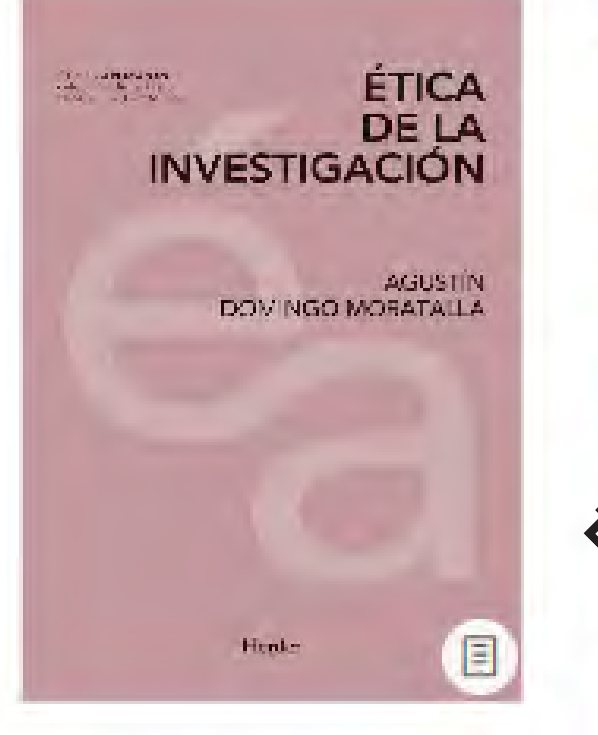

Presuamos lovales Visigas 14 74

6

#### Ética de la investigación

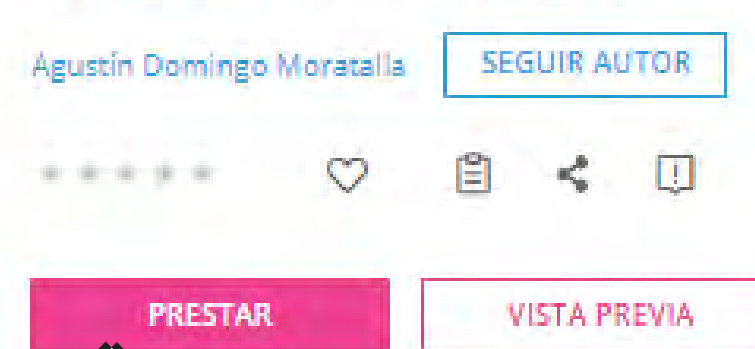

a de la investigación se ha convertido en una de las éticas aplicadas más interesantes en la sociedad del nocimiento y la era de la globalización. A diferencia de otras éticas aplicadas que afectan a ciertos ámbitos particulares o a determinadas actividades profesionales, la actividad investigadora está en el corazón mismo de aquello que define nuestro tiempo: el conocimiento y su valor o sentido para la vida de la humanidad. Es por ello que, hoy más que nunca, es necesaria una ética de la investigación que, además de reconstruir el factor vocacional de la actividad investigadora como profesión, oriente cívicamente la responsabilidad en un horizonte de solidaridad global, que no se limite a describir las normas o los códigos que guían la investigación clínica y que descubra, clarifique y promueva la dimensión ética de la actividad investigadora, entendida ahora en un sentido muy amplio.

#### Tendrás diversas opciones para tu lectura, como las siguientes:

| Q | Búsqueda × < > □ 13 ≡                                                                                                    | ×  | Menú                 |  |
|---|----------------------------------------------------------------------------------------------------|----|----------------------|--|
|   | presentado como «funcionario de la Humanidad». Si tuviéramos un colegio profesional lo<br>hubiéramos tenido más fácil, aunque quizá nuestro planteamiento hubiera sido más simple.<br>Con independencia de las tradiciones o enfoques éticos apuntados, hemos visto que en la<br>actividad investigadora emerge la dimensión moral cuando:                                                                                                    | ≣  | Tabla de contenidos  |  |
|   | <ol> <li>No evitamos el punto de vista moral ni nos olvidamos de la dimensión humana<br/>y existencial del conocimiento. La verdad es buscada, lo que significa que la<br/>información, el conocimiento y «la ciencia» no son fruto de la improvisación o<br/>el azar, sino de una inquietud o búsqueda. La investigación es una actividad<br/>propiamente humana que realizan investigadores de carne y hueso. ¿Vocación<br/>para la investigación o profesión? Para responder a esta pregunta iremos a la<br/>segunda parte de nuestro trabajo.</li> <li>El dinamismo moral de la investigación y de la ciencia no son neutrales,<br/>responden a unos intereses, a unas metas, a unos fines. La curiosidad, la<br/>evolución, el progreso, el crecimiento, el desarrollo o la sostenibilidad<br/>constituyen metas legítimas que no siempre se dan de manera simultánea y es<br/>necesario priorizarlas. La utilidad es un criterio importante y la economía de<br/>mercado corre el peligro de convertirlo en una norma única. Para la ética de la<br/>investigación, los criterios de utilidad que nos llevan a preguntamos por la<br/>eficiencia y la eficacia de nuestra praxis son necesarios, pero insuficientes. El<br/>desario priorizarlas. La utilidad es un criterio insuficientes. El<br/>desario priorizarlas de nuestra praxis son necesarios, pero insuficientes. El</li> </ol> |    | Búsqueda             |  |
|   |                                                                                                    |    | Marcadores y notas   |  |
|   |                                                                                                    |    | Estadísticas         |  |
|   |                                                                                                    |    | Historial de lectura |  |
|   | <ul> <li>principio de responsabilidad y los valores de respeto, dignidad y prudencia<br/>pueden orientar y establecer límites en la comunidad de investigación.</li> <li>3. Hay un contexto social de la investigación que condiciona el proceso de<br/>búsqueda. Hay una soledad, genialidad o locura en los investigadores que nos</li> </ul>                                                                                                    | Š  | Lectura offline      |  |
|   | 47 páginas para acabar el capítulo 19%                                                                                                    |    | Settings             |  |
|   |                                                                                                    | \$ | Opciones de lectura  |  |

#### Recuerda que ante cualquier consulta sobre nuestro catálogo y servicios, no dudes en acercarte a nuestro Mesón de Atención o escribirnos a crea@uniacc.cl

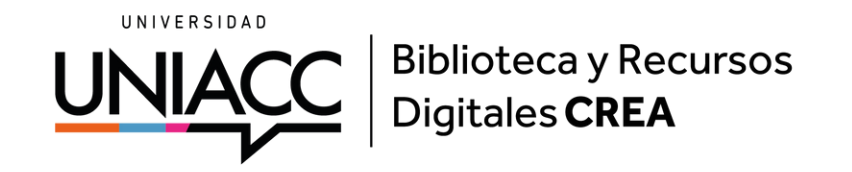